## Содержание

| Работа на платформе. Модуль «Комплекс работ». Раздел «Все открытые» | 2 |
|---------------------------------------------------------------------|---|
| Фильтры пакетов работ                                               | 2 |

# Работа на платформе. Модуль «Комплекс работ». Раздел «Все открытые»

## Фильтры пакетов работ

| Компленс работ                                                   | Все открытые                                                                                                    |                              | + Coupans           | <b>ү</b> Фильтр (1) | т қындат        | 0 ::    | ŧ     |
|------------------------------------------------------------------|----------------------------------------------------------------------------------------------------|------------------------------|---------------------|---------------------|-----------------|---------|-------|
| Найти сокраненные пр.,. Q                                        |                                                                                                    |                              |                     |                     |                 | ,       | ×     |
| <ul> <li>извранные представления</li> <li>Повясание 1</li> </ul> | Фильтр по тексту                                                                                                    | Тена, описание, кончентарии, |                     |                     |                 |         |       |
| <ul> <li>представления по умолч</li> </ul>                       | Состояние                                                                                                    | onipuro •                    |                     | ×                   |                 |         |       |
| Все открытые                                                     | + Добавить фильтр:                                                                                                    | Поналуйста, выберите         |                     |                     |                 |         |       |
| Диаграмма Гантта                                                 | ed as to see a second second s | ID                           | A                   |                     |                 |         |       |
| Недавно созданное                                                | эта функция есть талька в кари                                                                                                    | Arros                        | _                   |                     |                 |         |       |
| Последние действия                                               | Для более словоњих фильтров, г                                                                                                    | Autop                        |                     |                     |                 |         |       |
| Предназначено для неня                                           | Корторитивноя версия.                                                                                                    | Группа назначенного          |                     |                     |                 |         |       |
| Скодна                                                           |                                                                                                    | Дата начала                  |                     |                     |                 |         |       |
| Создано мной                                                     | ID † Y TEMA                                                                                                    | Дата окончания               |                     | ПРИОРИТЕТ А         | BTOP            | НАЗНАЧ  | EHHE  |
|                                                                  | 931 Роль участника на                                                                                                    | Комментарий                  |                     | Обърный 🦉           | Ирина Савельева | 📧 Maan  | ea Ca |
|                                                                  | 932 Стартовая страния                                                                                                    | а плапформы                  | алдания выполниется | Обликий 🦉           | Ирина Савельева | HC V(DA | Ha Ca |
|                                                                  | 1085 Mogy/lb +O6oop+                                                                                                    |                              | ЗАДАЧА Создана      | Облания 🦉           | Ирина Савельева | HC How  | Ha Ca |
|                                                                  | + Создать новый панет работ                                                                                                    |                              |                     |                     |                 |         |       |
|                                                                  |                                                                                                    |                              |                     |                     |                 |         |       |
|                                                                  |                                                                                                    |                              |                     |                     |                 |         |       |

В списке «Пакетов работ» в проекте будет довольно много пакетов работ. Чтобы отфильтровать «Пакеты работ» в списке, нажмите кнопку **«Фильтр»** в верхней части представления «Пакетов работ». Число рядом с ней указывает, сколько критериев фильтрации применено к списку.

Чтобы добавить критерий фильтра, выберите его в раскрывающемся списке рядом с «**+ Добавить фильтр**» или начните вводить для поиска критерия. Вы можете добавить столько критериев фильтра, сколько потребуется. Кроме того, вы можете фильтровать по настраиваемым полям, если вы задали это в конфигурации настраиваемых полей.

**Примечание**: Фильтрация списка рабочих пакетов временно изменит тип рабочего пакета по умолчанию и статус по умолчанию на значения, используемые в фильтрах, чтобы сделать вновь созданные «Пакеты работ» видимыми в списке.

### Фильтрация по тексту

Если вы хотите найти определенный текст в теме, описании или комментариях к «Пакету работ», введите в поле **Фильтр по тексту** выражение, которое вы хотите отфильтровать. Результаты будут отображаться соответственно в списке пакетов работ.

### Фильтрация дочерних элементов пакетов работ

Если вы хотите показывать только «Пакеты работ» с определенными родителями (например, все рабочие пакеты, принадлежащие определенной фазе вашего проекта), вы можете использовать фильтр **"Родитель"**. Введите все необходимые «Пакеты работ» и нажмите клавишу Enter. Это покажет выбранный «Пакет(ы) работ» и его/их дочерние элементы.

### Фильтрация по идентификатору или имени пакета работ

Если вы хотите создать представление рабочего пакета только с определенными пакетами работ, вы можете использовать фильтр **"ID"**. Введя идентификатор или тему пакетов работ, вы можете выбрать их. Другим вариантом использования было бы исключение конкретных пакетов работ (например, вы хотите отобразить все этапы, кроме одного). Поэтому используйте опцию "нет" рядом с именем фильтра слева.

#### Ручная сортировка списка пакетов работ

Вы можете отсортировать список «Пакетов рабочих» вручную, используя значок с 6 точками слева от каждого пакета работ, чтобы перетащить его. Перемещение пакета работ приведет к изменению его атрибутов в зависимости от типа отображаемого списка, например, изменения иерархии или приоритета.

Для сохранения сортировки необходимо **сохранить представление пакета работ**. Обратите внимание: это не влияет на представление **"Все открытые"**; вы должны сохранить сортировку с другим именем. Чтобы переключиться между различными критериями, откройте таблицу **конфигурация пакета работ** и откройте вкладку **«Настроить вид»**. Выберите способ отображения пакетов работ в списке и нажмите синюю кнопку **«Применить»**. Подробнее в следующей статье.

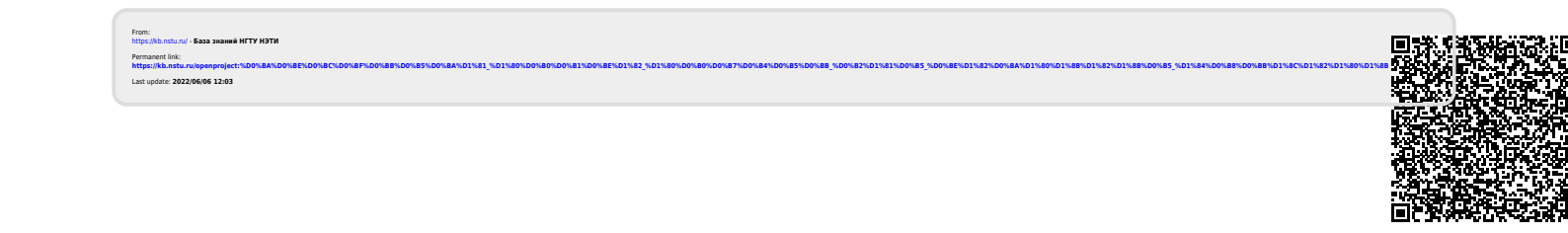